## || Parallels<sup>®</sup>

## It's impossible to view FileVault 2 Disk Encryption report in SCCM

• Parallels Device Management

## Symptoms

It's impossible to view **FileVault 2 Disk Encryption** report in SCCM, error **Cannot impersonate user for data source 'DataSource1'. (rsErrorImpersonatingUser**) is thrown:

## Resolution

Please do the following to resolve the issue:

- 1. Select FileVault 2 Disk Encryption report in the list of Reports in SCCM Console;
- 2. Right click on the report and click Edit in the opened context menu;
- 3. Wait for Report Builder to start;
- 4. In opened FileVault 2 Disk Encryption Microsoft SQL Server Report Builder: expand Data Sources node in Report Data pane (at the left);
- 5. Right-click on **DataSource1** and click **Data Source Properties** in the context menu:

- 6. On General page of opened Data Source Properties: see which data source is selected. Looks like /ConfigMgr\_T15/ {39B693BB-524B-47DF-9FDB-9000C3118E82} 7. Click **Browse...** button:

8. In opened Select Data Source: double click on /ConfigMgr\_<site-code>/ and select another data source (looks like {5C6358F2-4BB6-4a1b-A16E-8D96795D8602}):

- 9. Click **Open** button -> **Select Data Source** closed
- 10. Ensure that just added data source selected in **Data Source Properties** dialog and click **OK** -> **Data Source Properties** dialog closed
- 11. Click Save button and close the Report Builder:

Run the report again, now you will see the list of Macs and their FileVault 2 status:

<sup>© 2024</sup> Parallels International GmbH. All rights reserved. Parallels, the Parallels logo and Parallels Desktop are registered trademarks of Parallels International GmbH. All other product and company names and logos are the trademarks or registered trademarks of their respective owners.